# アドレス帳登録方法

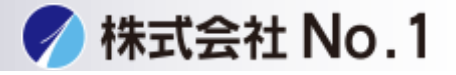

①複合機からアドレス帳を登録する。

②PCからアドレス帳を登録する。

③得意先インデックスに登録する場合。

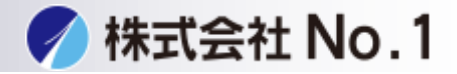

①複合機からアドレス帳を登録する場合

1.システム設定のボタンを押して下さい。

2.宛先登録をタッチして下さい。

| 「印っピー」「「 <sup>ファクス/</sup><br>「メージ」 | きょう ジント アティリング                                             |                                        |
|------------------------------------|------------------------------------------------------------|----------------------------------------|
| システム設定                             |                                                            | 管理者パスワード 終了                            |
| 総使用枚数表示<br>給紙トレイ設定                 | 初期設定<br>宛先登録<br>ド <sup>*</sup> キュメントファイリンケ <sup>*</sup> 登録 | データリスト<br>プリント<br>受信/転送設定<br>USBデバイス確認 |
|                                    |                                                            |                                        |
|                                    |                                                            |                                        |

3.アドレス帳をタッチして下さい。

| 「蜀 コピー 」 「 「ファクス/ 「 「 ドキュメント<br>「 「 ノメージ送信 」 「 「 アテイリング |    |
|---------------------------------------------------------|----|
| システム設定                                                  |    |
| 宛先登録                                                    | 戻る |
| アドレス帳                                                   |    |
| ユーザーインデックス                                              |    |
| プログラム                                                   |    |
| Fコードメモリーボックス                                            |    |
|                                                         |    |
|                                                         |    |
|                                                         | Ŏ. |

株式会社No.1 日本の会社を元気にする一番のカへ。

**C** 0120-262-001

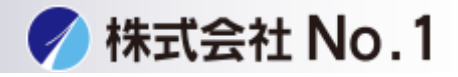

## 4.新規登録をタッチして下さい。

| (l) 🤉 🖞 – 🛛 🚺                                                       | 『ファクス/<br>『イメージ送信』 「「サキュメント |         |
|---------------------------------------------------------------------|-----------------------------|---------|
| アドレス帳                                                               |                             | 戻る      |
| 新規登録                                                                | 宛先別表示切替 すべて 💌               |         |
| <ul> <li>☆デックス切替</li> <li>50音</li> <li>並び順</li> <li>検索番号</li> </ul> |                             |         |
|                                                                     | 伊慧先 あ か さ た な は ま や ら       | わ (ABC) |
|                                                                     |                             | Ŭ.      |

#### 5.宛先タイプファックスにし必須項目の入力をして下さい。 必須項目

- ・宛先名
- ・検索文字
- ・ファックス番号

#### \*アドレス帳の得意先インデックスに入れたい場合チェックを 入れて下さい。

| 「町コピー」「「アクス/」「「「<br>「メージ送信」「「 | ドキュメント<br>ファイリング |
|-------------------------------|------------------|
| システム設定                        |                  |
| 宛先登録                          | キャンセル OK         |
| 宛先のタイプ:                       | 7772             |
|                               | 39 (1-1000)      |
| 宛先名(必須):                      |                  |
| 検索文字(必須):                     |                  |
| キー名称:                         |                  |
| ユーザーインデックス:                   | 2-#°-1           |
| 「同得意先インデックスにも登録する             | •                |
|                               |                  |

株式会社No.1 日本の会社を元気にする一番のカへ。

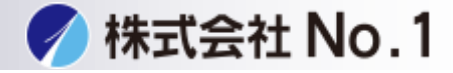

②PCからアドレス帳を登録する。

1. 複合機のIPアドレスをinternet explorerアドレス欄に入力して下さい。 IPアドレスが不明な場合はシステム管理者に問い合わせてください。

| (=) (2) 192.168.           | <b>→</b>               | 検索 |
|----------------------------|------------------------|----|
| <i>(</i> ) ログイン - MX-3111F | × 📑                    |    |
| ファイル(F) 編集(E) 表示(V)        | お気に入り(A) ツール(T) ヘルプ(H) |    |
|                            |                        |    |

## 2.管理者パスワード画面が表示されますので、パスワードを入力し ログイン(P)クリックしてください。

※パスワードが不明な場合はシステム管理者に問い合わせてください。

| グイン(P) キャンセル(C)                        |
|----------------------------------------|
|                                        |
| : admin<br>イン名: 管理者 <b>ン</b><br>ワード: 「 |
| (5-32桁)                                |
| このページの先頭                               |
| 5                                      |

#### 3. 左のメニューからアドレス帳をクリックして下さい。

| SHARP<br>MX-3111F              | トップペーシ      | ž                  | ログイン(P)<br>ヘルブ(I) |                            |
|--------------------------------|-------------|--------------------|-------------------|----------------------------|
|                                | 更新(R)       |                    |                   |                            |
| ■トップページ<br>* ステークス             |             |                    |                   |                            |
| ▶アドレス帳                         |             |                    |                   |                            |
| ファイル操作                         |             |                    |                   |                            |
| >ショブプログラム                      | シリアル番号:     | 1507934Y00         |                   |                            |
| ▶ユーザー管理                        | 名称:         | YSM-SharpMFP-31-23 | 33                |                            |
| ・システム設定                        | 製品名:        | MX-3111F           |                   |                            |
| ・ネットワーク設定                      | 現在のステータス:   | メンテナンス時期超過         |                   |                            |
| <ul> <li>アプリケーション設定</li> </ul> | <b>メモ</b> : | 未設定                |                   |                            |
| ▶ E-mailアラート/ステータス             |             | 日本語                | ~                 | 株式会社No.1 日本の会社を元気にする一番のカへ。 |
| ■ストレージバックアップ                   |             | 実行(1)              |                   | <b>\$</b> 0120-262-001     |
|                                |             |                    |                   |                            |

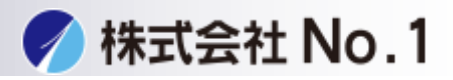

### 4.アドレス帳下のにある追加(Y)をクリックして下さい。

| ● テハイスクローニング                |                                                                    | E-mail osmina satos                                                                                                    |
|-----------------------------|--------------------------------------------------------------------|----------------------------------------------------------------------------------------------------|
| ▶ジョブログ                      |                                                                    | E-mail                                                                                                    |
| ・セキュリティ設定                   |                                                                    | 77                                                                                                    |
| <ul> <li>カスタムリンク</li> </ul> |                                                                    |                                                                                                    |
| ■取扱説明書のダウンロード               |                                                                    | 27<br>27                                                                                                    |
|                             |                                                                    | デス<br>ク<br>トッ<br>プ                                                                                                    |
|                             | kur                                                                | jp E-mail in it in it is it is a start of the start of the start of th |
|                             |                                                                    | E-mail                                                                                                    |
|                             | 総アドレス数: 55<br>前を表示(M) 1/6 次を表示(N)<br>全選択(S) 選択解除(Z)<br>削除(O) 追加(Y) |                                                                                                    |
|                             | 更新(R)                                                              | munikalitikako yastanini tanis gantu ene "O                                                                                                    |

5.宛先タイプファックスにし必須項目の入力をして 登録をクリックして下さい。

必須項目

・宛先名・検索文字・ファックス番号

\*アドレス帳の得意先インデックスに入れたい場合チェックを

入れて下さい。

|                                                                    | ,                                 |                            |                            |
|--------------------------------------------------------------------|-----------------------------------|----------------------------|----------------------------|
| SHARP<br>MX-3111F                                                  | アドレスの登録<br>登録(U) 追加登録(Y) キャンセ     | ログイン(P)<br>ヘルプ(I)<br>2ル(C) |                            |
| ■ トップページ                                                           | 宛先のタイプ: ファクス                      | ~                          |                            |
| <ul> <li>▶ ステータス</li> <li>▼アドレス帳</li> <li>■ ユーザーインデックス</li> </ul>  | 検索番号: (1-1000)<br>宛先名(必須):        |                            | -                          |
| ▶ファイル操作                                                            | (全角/半角36文字以内<br>検索文字(必須): (全角     | g)<br>∮/半角10文字以            |                            |
| ▶ユーザー管理                                                            | 内) キー名称: (                        | (全角/半角18                   |                            |
| <ul> <li>システム設定</li> <li>ネットワーク設定</li> <li>マブリカー ション 部中</li> </ul> | × チ以内)<br>ユーザーイン ユーザー1 ▼<br>デックス: |                            |                            |
| ▶アノリケーション設定<br>▶E-mailアラート/ステータス                                   |                                   |                            | -                          |
| ■ストレージバックアップ                                                       | (必須): (半角64文字以内)                  |                            |                            |
| ■デバイスクローニング                                                        | グローバルアドレス検索                       | (R)                        | 株式会社No.1 日本の会社を元気にする一番のカへ。 |
| ▶ジョブログ                                                             | 国际通信 セー 通信 速度: 33.6 kbps ' ド:     | <u> </u>                   | 0120-262-001               |
| ・セキュリティ設定                                                          |                                   |                            | 0120-202-001               |

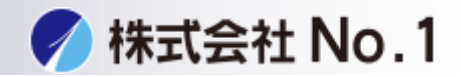

③得意先インデックスに登録する場合(複合機) 1.得意先インデックスにチェックを入れて下さい。

| 「町コピー」「「アクス/」「「「」<br>イメージ送信」「ワフ | キュメント<br>ァイリング |       |    |
|---------------------------------|----------------|-------|----|
| システム設定                          |                |       |    |
| 宛先登録                            |                | キャンセル | OK |
| 宛先のタイプ:                         | ファクス 🔻         |       |    |
| 検索番号:                           | 39 (1-1000)    |       |    |
| 宛先名(必須):                        | (1 1000)       |       |    |
| 検索文字(必須):                       |                |       |    |
| キー名称:                           |                |       |    |
| ユーザーインデックス:                     | 2-#*-1         |       |    |
| 「「得意先インデックスにも登録する               |                |       | -  |
|                                 |                |       | Ŭ. |

③得意先インデックスに登録する場合(PC) 1.得意先インデックスにチェックを入れて下さい。

| SHARP<br>MX-3111F                                                                                                    | ログイン(P)       アドレスの登録       登録(U)       追加登録(Y)       キャンセル(C)                                                                                                    |
|----------------------------------------------------------------------------------------------------|----------------------------------------------------------------------------------------------------|
| ■ トップページ                                                                                                    | ・<br>宛先のタイプ: ファクス ✓                                                                                                    |
| <ul> <li>ステータス</li> <li>アドレス帳</li> <li>ユーザーインデックス</li> <li>ファイル操作</li> <li>ジョブプログラム</li> <li>ユーザー管理</li> <li>システム設定</li> <li>ネットワーク設定</li> <li>マブリケーション記字</li> </ul> | 検索番号: (1-1000)<br>宛先名(必須): (2角/半角36文字以内)<br>検索文字(必須): (2角/半角36文字以内)<br>検索文字(必須): (2角/半角10文字以<br>内)<br>キー名称: (2角/半角18<br>文字以内)<br>ユーザーイン 2-ザ-1↓<br>テックス: (4意先インデックスにも登録する |
| <ul> <li>▶E-mailアラート/ステータス</li> <li>■ストレージバックアップ</li> <li>■デバイスクローニング</li> </ul>                                                                                     | ファクス番号<br>(必須): (半角64文字以内)<br>グローバルアドレス検索(R)                                                                                                    |
| <ul> <li>&gt; ジョブログ</li> <li>&gt; セキュリティ設定</li> </ul>                                                                                                    | 国際通信モー<br>ド:<br>国際通信モード: なし V                                                                                                    |
| <ul> <li>カスタムリング</li> <li>取扱説明書のダウンロード</li> </ul>                                                                                                    | 登録(U)         追加登録(Y)         キャンセル(C)                                                                                                    |

株式会社No.1日本の会社を元気にする一番のカへ。